## Здравствуйте, ребята!

## Практическая работа «Как сделать модель здания в программе Blender»

## Выполненные работы присылать по адресу: <u>nat\_mila@mail.ru</u>

Указание к работе: при нажатии любой клавиши, указатель мышки должен быть на рабочем поле (на поле где расположен объект).

| № | Задание                                                                          | Способ выполнения                                                                                                    | Иллюстрация                                                                                                    |
|---|----------------------------------------------------------------------------------|----------------------------------------------------------------------------------------------------|----------------------------------------------------------------------------------------------------|
| 1 | Запустив Blender,<br>уменьшить куб.                                              | Нажать на клавишу S и передвинуть мышь.                                                                                                    |                                                                                                    |
| 2 | Из этого куба мы<br>с вами создадим<br>контуры здание.                           | Для начала перенесите этот куб вверх<br>по оси Y и выделите 4 боковых грани<br>куба.<br>Для этого надо нажать клавишу Z и<br>выбрать Edit Mode.<br>Выбрать Edit Mode.<br>Затем выделить 4 боковых грани куба<br>и нажать на клавишу E (клавиша<br>экструдирования или выдавливания)<br>вытянуть их. |                                                                                                    |
| 3 | Дальше по такому<br>же принципу<br>нужно сделать<br>остальные<br>стороны здания. | Учтите, когда вы будете менять<br>направление вашего контура по<br>осям Y и X, то нужно будет сделать<br>2-ное вытягивание, а потом<br>созданные вами четыре грани<br>выделить и вытянуть только уже<br>вниз, как в предыдущем случае.                                                              |                                                                                                    |
| 4 | Сделать копию<br>получившейся<br>модели.                                         | Teпepь нужно выделить всю<br>созданную модель и с<br>помощью Duplicate Object сделать<br>копию модели.                                                                                                    | Add:<br>Extrude Region<br>Extrude Individual<br>Subdivide<br>Loop Cut and Slide<br>Dunlicate<br>Spin<br>Screw<br>Knife Select<br>Knife Project<br>remove: |
| 5 | Выбрать консоль<br>для дальнейшего<br>редактирования.                            | Выбрать среди нижних консолей<br>вторую по счету иконку и<br>использовать ее.                                                                                                    |                                                                                                    |

| 6  | Повернуть<br>дубликат              | Повернуть дубликат вашей модели,<br>взяв за зеленую дугу и двигая<br>мышкой.                                                                                                 |  |
|----|------------------------------------|----------------------------------------------------------------------------------------------------|--|
| 7  | Подгоняем<br>дубликат.             | Далее выровненный дубликат, с<br>помощью этой иконки и и<br>предыдущей консоли, подвинуть по<br>оси х, чтобы получилась такая<br>картина.                                    |  |
| 8  | Выбираем вид                       | Теперь выбираем вместо Edit mode в<br>той же консоли Object Mode.<br>Нажмите клавишу Z.                                                                                      |  |
| 9  | Перемещаем<br>выделенную<br>модель | Дальше уже выделенную вами<br>модель, нажав на Е поднимаем вверх<br>и должна получиться следующая<br>картина.                                                                |  |
| 10 | Соединяем<br>стороны здания.       | Выбираем Edit Mode и выбираем<br>любую из сторон (рис. из пункта 7) и<br>вытягиваем ее (рис. из пункта 8).<br>Только для этого в данной консоли<br>выберите данную<br>иконку |  |
| 11 | Рассмотреть<br>объект.             | Вы можете воспользоваться<br>клавишами управления обзором<br>сцены.<br>«1» – вид спереди.<br>«2» – вращение вида вниз.<br>«3» – вид справа (сбоку).                          |  |

|                 | «4» – вращение вида влево. |  |
|-----------------|----------------------------|--|
|                 | «5» – ортографический вид. |  |
|                 | «6» – вращение вид вправо. |  |
|                 | «7» – вид сверху.          |  |
|                 | «8» – вращение вида вверх  |  |
| Сохранить файл. | F2                         |  |

Примечание: выполнив пункты с 1 по 11, у вас получится только каркас здания без окон и дверей. Окна и двери вы можете сделать сами.